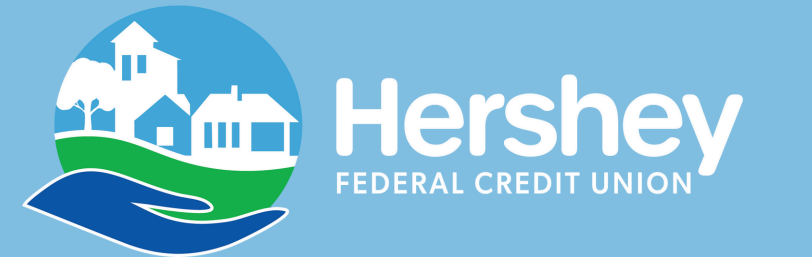

A PUBLICATION FOR THE MEMBERS OF HERSHEY FCU

# CHECK OUT OUR RATES!

Refer a new member to

# HERSHEY FCU

When they open an account with Hershey FCU you and them will both receive **\$25.00** into your account!

Offer expires August 1, 2024. To receive the promo, you must qualify for membership at Hershey FCU. Other restrictions or conditions may apply.

# SPRING 2024

National Night Out Tuesday, August 6th

Welcome all Local 520 union workers to Hershey Federal Credit Union! August 17th, 2024

**2024 Fall Fest** Saturday, September 14th

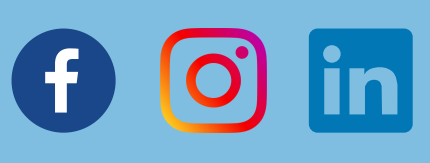

Follow us on social media for Hershey FCU news, financial tips, giveaways, and more!

HERSHEY FEDERAL CREDIT UNION

#### SPRING 2024

# 2024 Hershey FCU Merger Notice

In August of 2024, Hershey FCU is excited to announce we will be merging members of Local #520 UA FCU into our membership. This will add roughly \$7.5 million in assets and 1,500 members to Hershey FCU. We are proud to have the opportunity to enrich the financial lives of the Local #520 members by providing access to our Hershey FCU products and services. This merger will continue our path of growth and help to enrich the financial lives of our members as we reallocate resources back into the community.

### Make a Loan Payment Using the Transfer Feature

| <      | Transfer |                           |  |
|--------|----------|---------------------------|--|
| From   |          | GENERAL SAVINGS           |  |
| То     |          | EQUILOC                   |  |
| Amount | s        | 308.77                    |  |
|        | Estin    | due<br>Estimated payoff Φ |  |

Select Transfers

ATT DA

- Select the Share you want to make the payment from
- Select the Loan receiving the payment
- Enter the amount
- Click on **More Options** to open more choices like payment frequency, etc.
- Click Submit to process the payment

# Fall Fest Save the Date!

#### **SEPT. 14, 2024** 11:00 am - 3:00 pm Campbelltown VFC

We are excited to announce the 2024 Fall Fest & Vendor Show! At Hershey FCU, it is important for us to give back to our community and one of the ways we do that is by hosting a FREE community event each year. Fall Fest is a family-friendly, fun event for all ages with free admission.

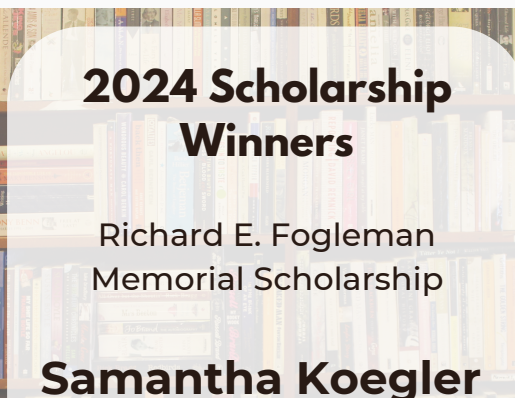

Richard Miller Memorial Scholarship

**Alexander Petula** 

#### HERSHEY FEDERAL CREDIT UNION

#### SPRING 2024